初版 2020.4.22

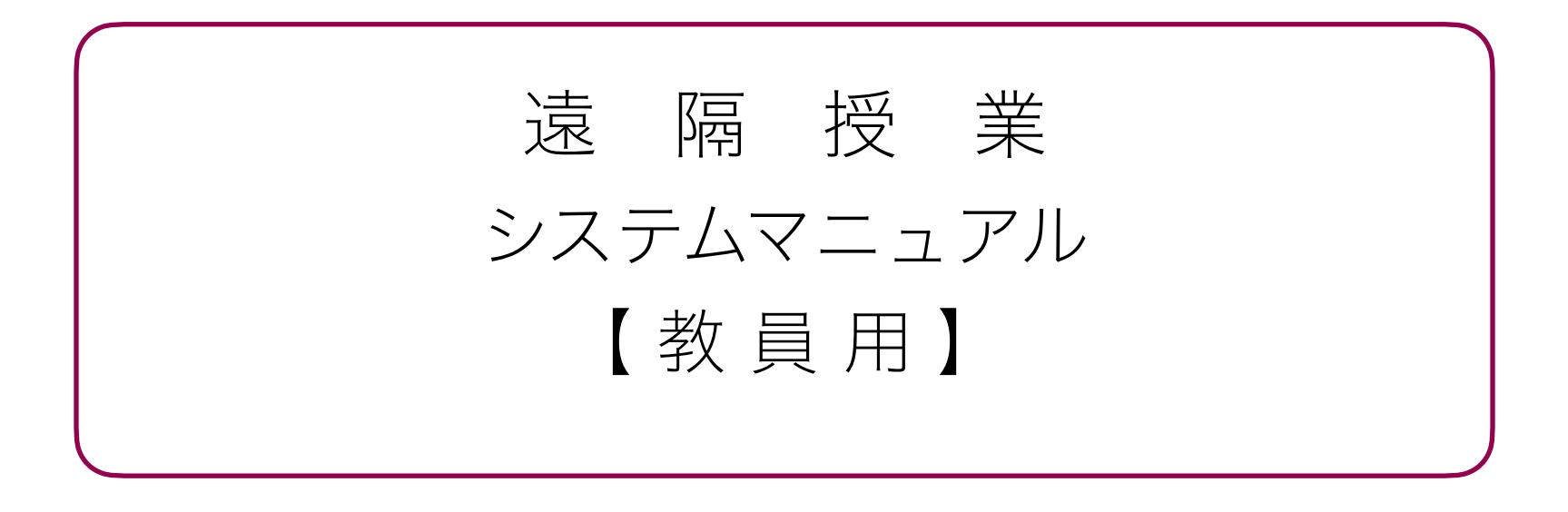

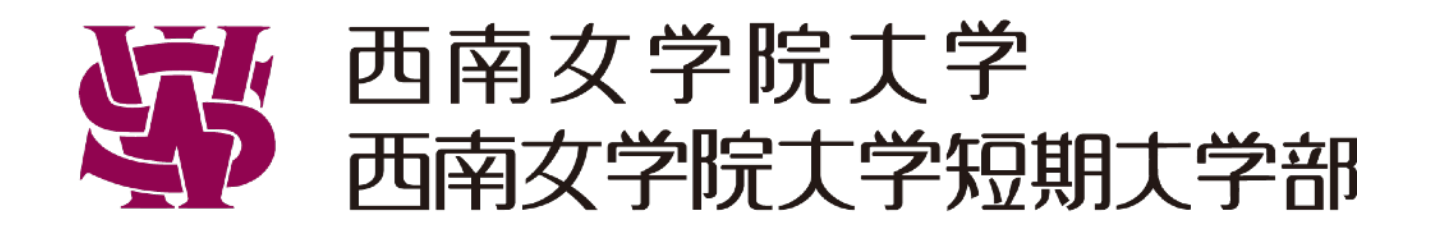

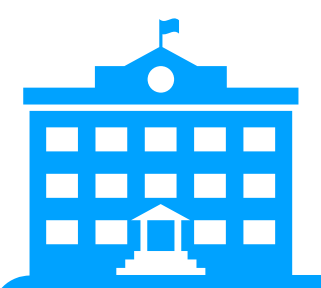

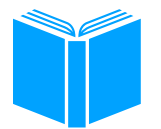

## Google Classroom

インターネット上の仮想教室 本学のClassroomに入室できるのは @seinan-jo.ac.jpアカウントだけなので 安心して教材の提示や意見交換等を 行うことができます

## Google Meet

ビデオ会議システムで双方向の授業を 行うことができます。 授業で利用する際は、原則として Classroomからアクセスします

| ∗ 担当科目のクラスを作成            | •••   | P. 4  |
|--------------------------|-------|-------|
| * 資料配付                   | •••   | P. 6  |
| * 課題の提示・回収               | •••   | P. 7  |
| * 投稿機能による意見交換            | •••   | P. 8  |
| * クラス連携 Google Meet 会議室* | •••   | P. 9  |
| ※9月30日までの限定機能            |       |       |
| * クラスを削除する               | • • • | P. 10 |

この他にも、小テストの作成やアンケート機能などがありますが、 遠隔授業の支援体制の安定化を図るため、当面の間は 情報システム管理課のサポート対象外とさせていただきます。 先生ご自身で利用される分には問題ありません。

- \* テレビ会議で双方向の授業
- \* 画面を配信する画面共有機能
- \* チャット機能
- \* 録画機能※
- \* 250人(通常100人)入室可能※※9月30日までの限定機能

## ● Classroomの画面構成

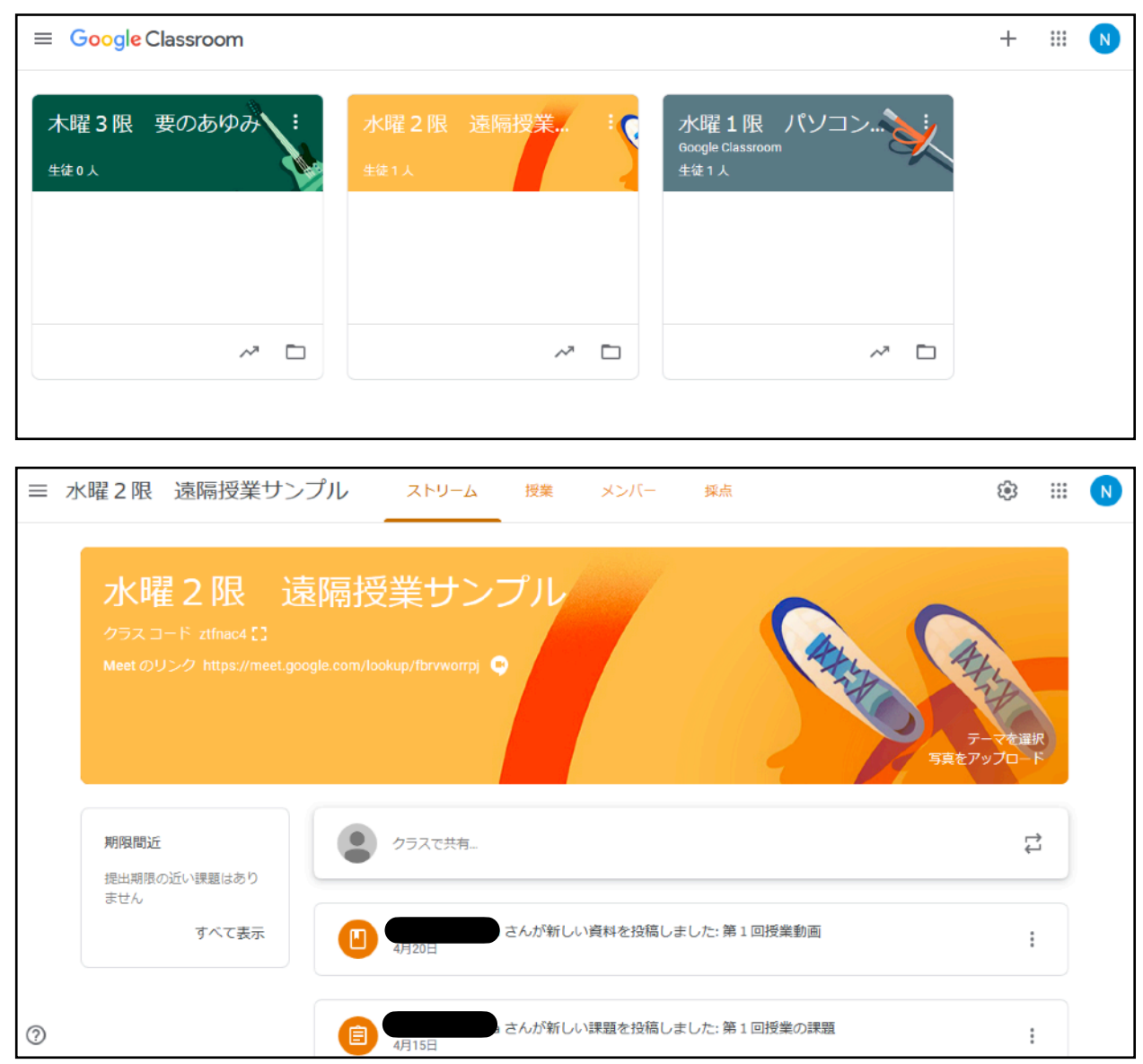

## ログイン後の画面に作成したクラスが 一覧で表示されます。

クラスを選択すると、そのクラス内で 資料の配布、課題の提示・回収、 投稿機能が利用できます。 また、この画面からクラス用の GoogleMeetを開くことができます。

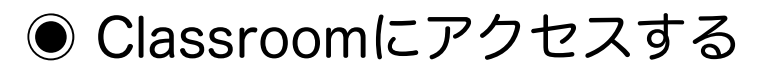

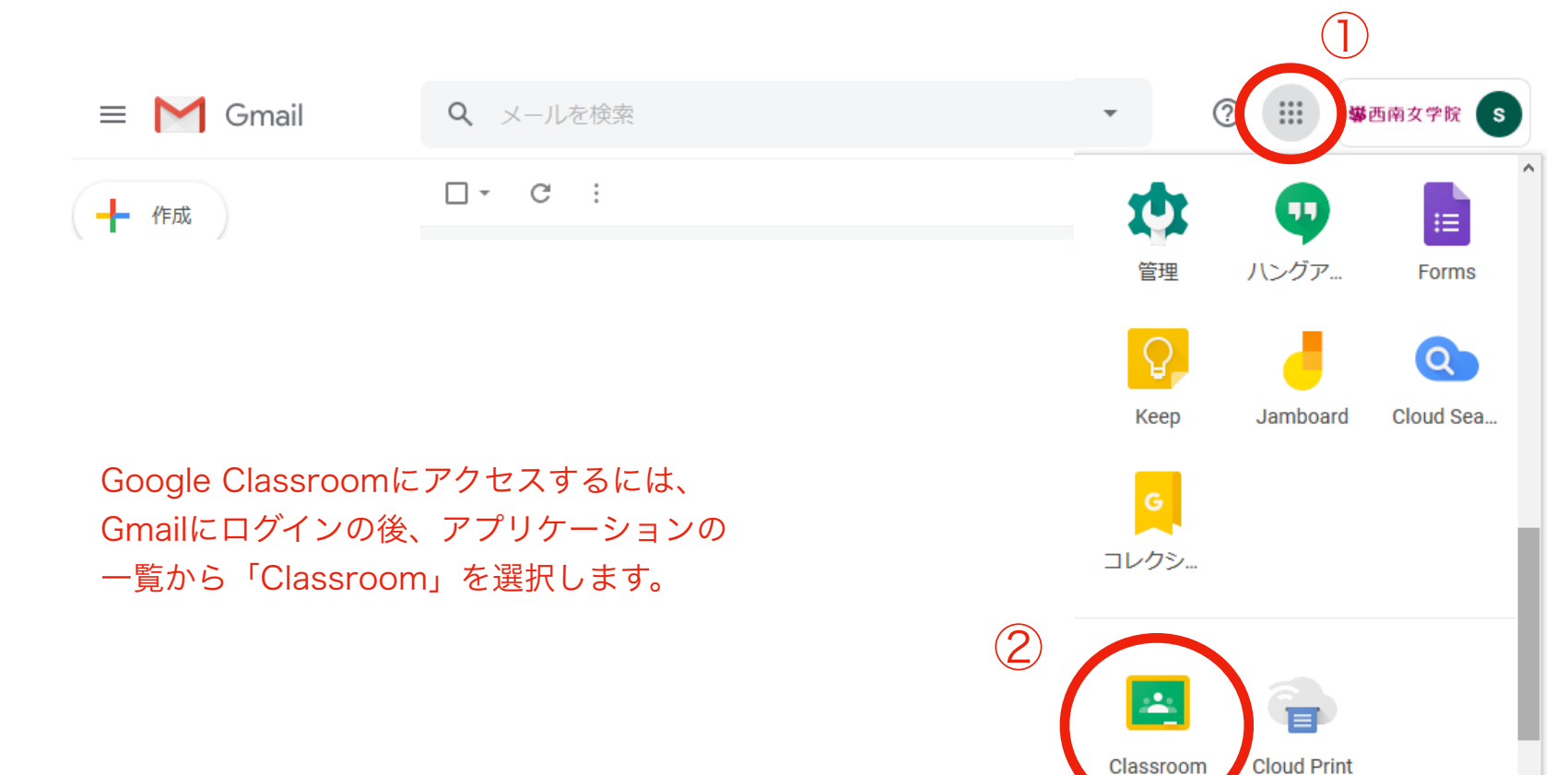

¥

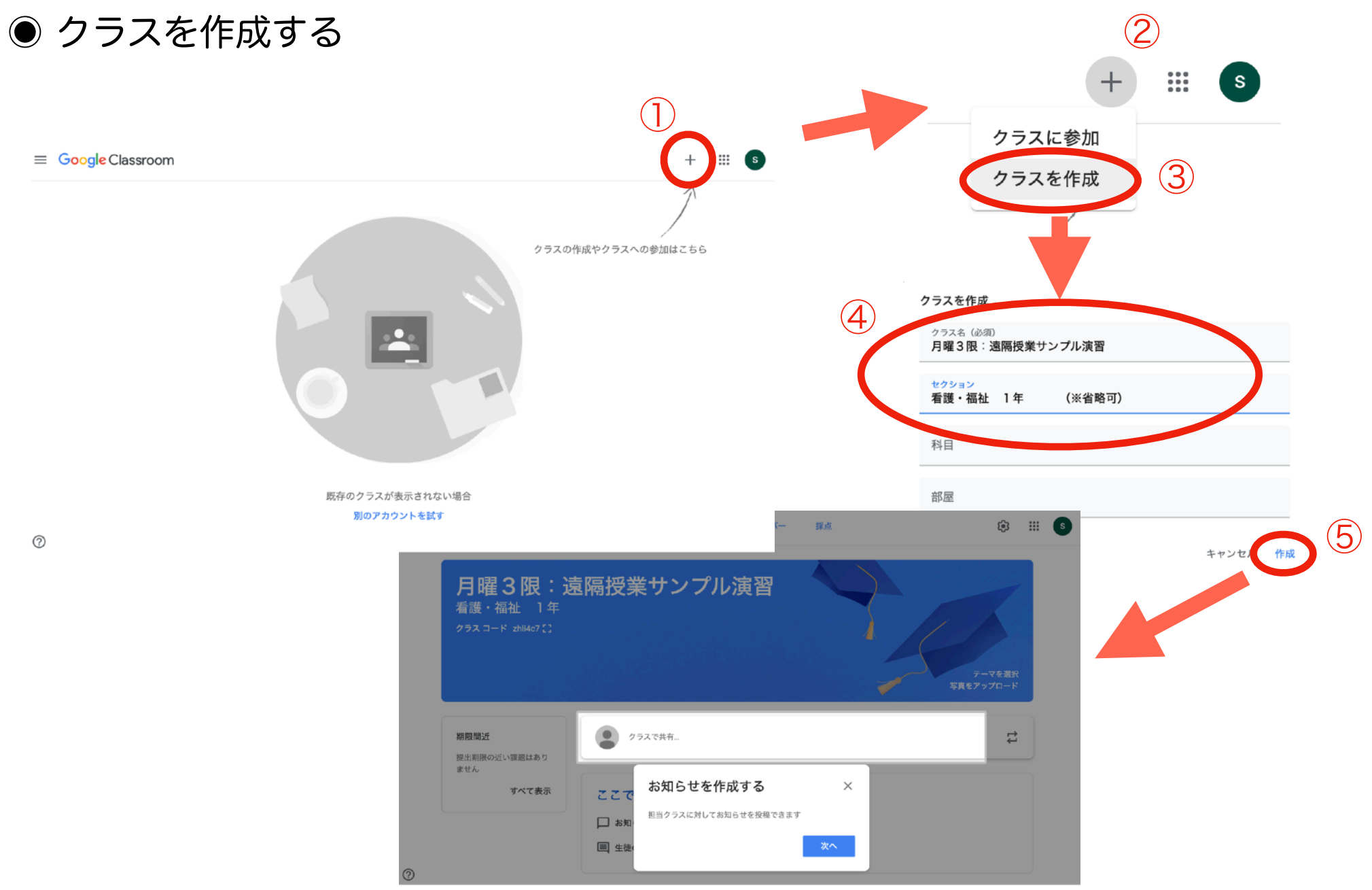

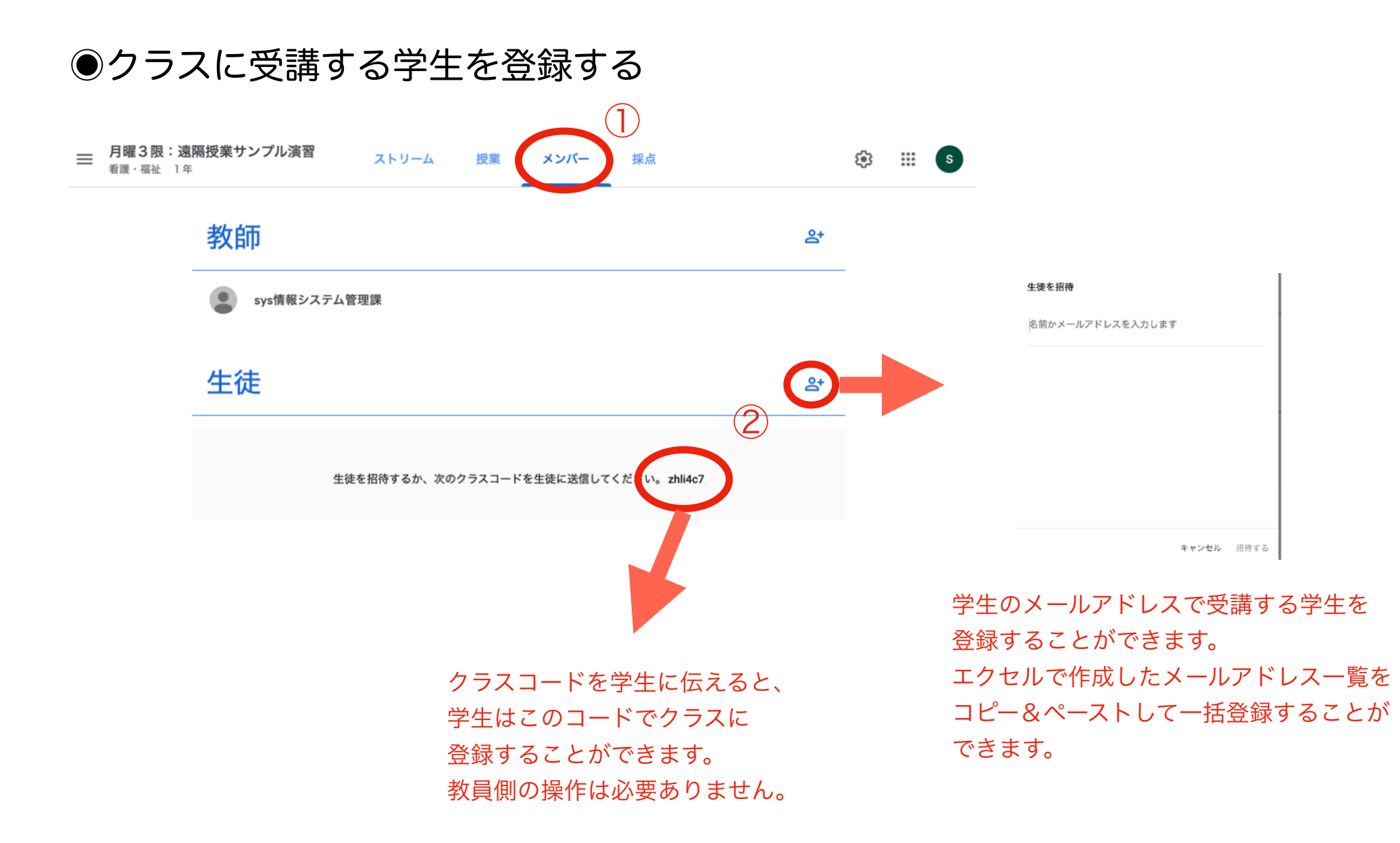

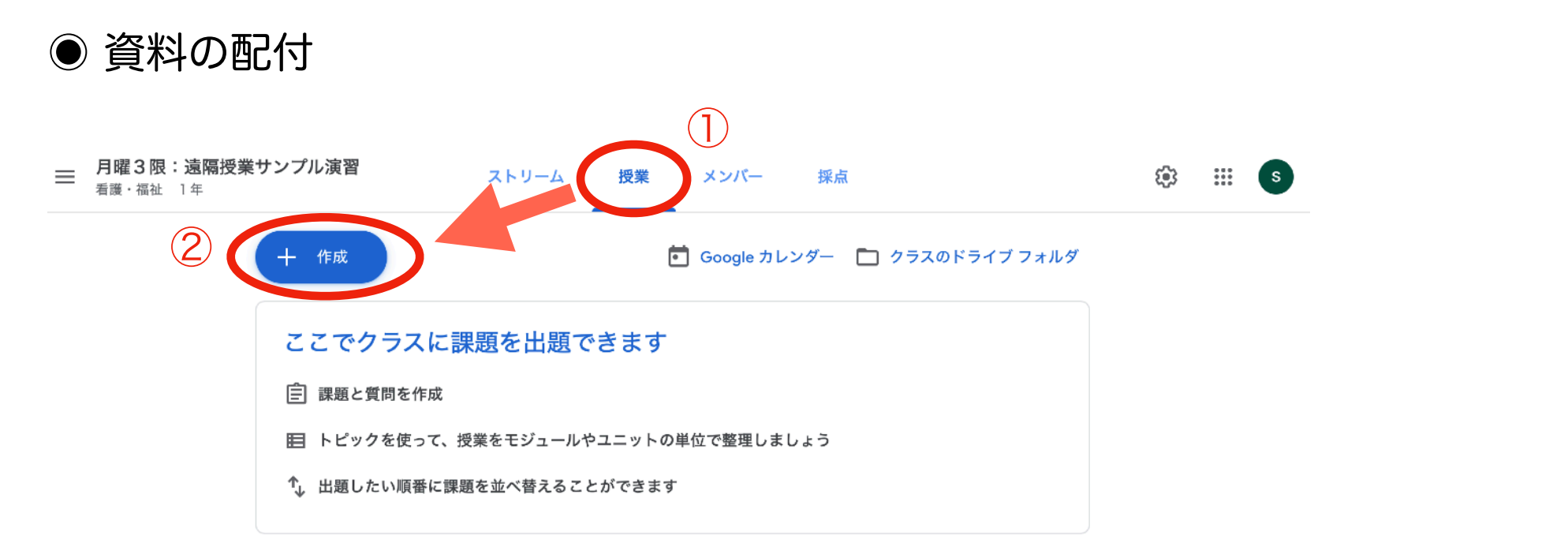

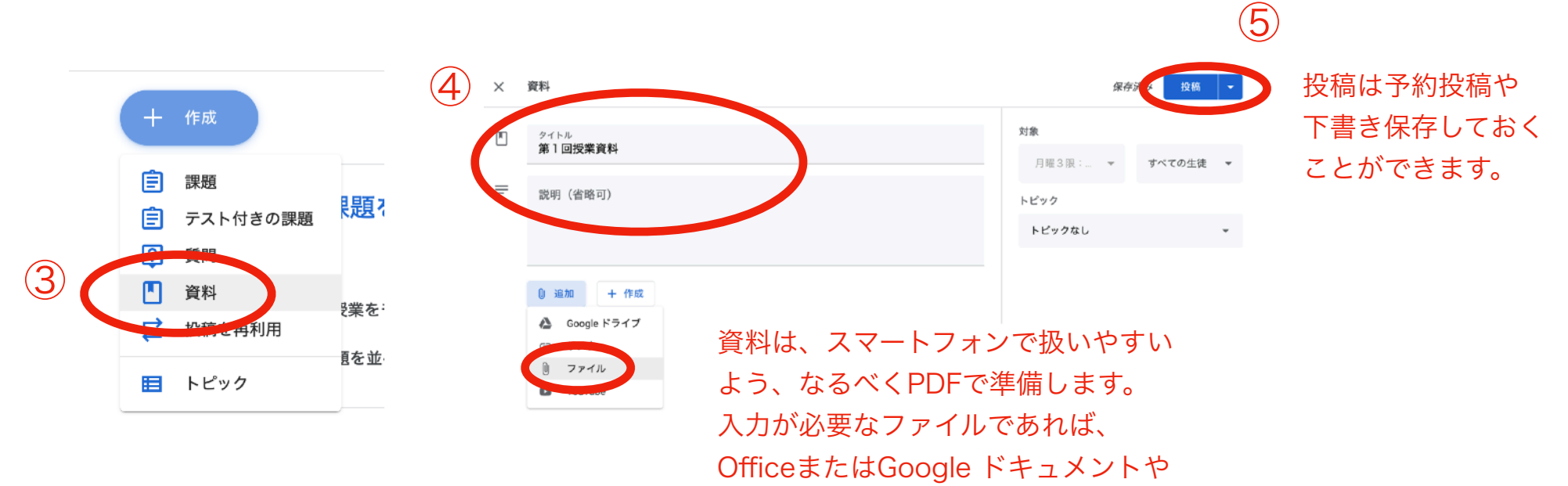

スプレッドシートで準備をします。

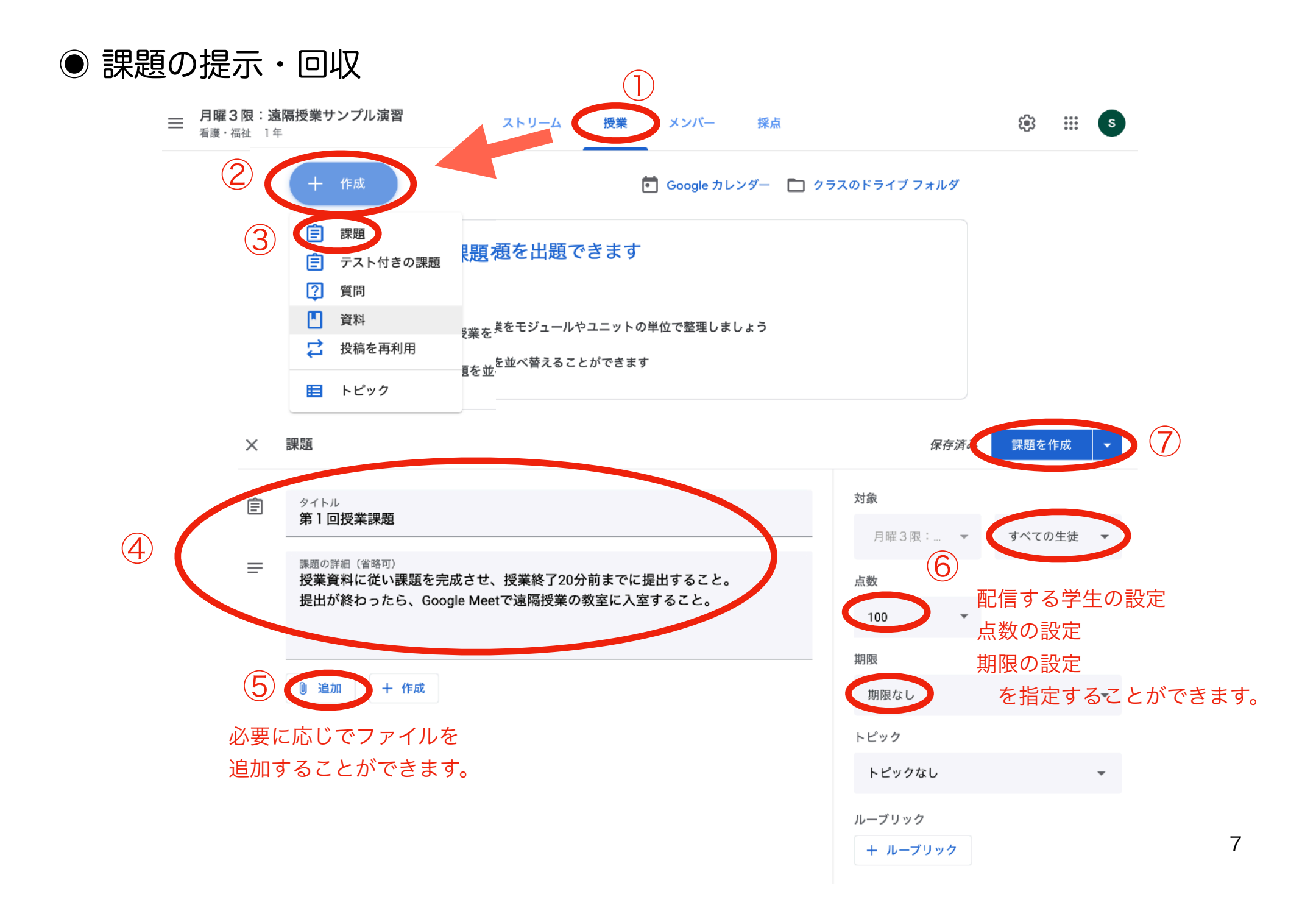

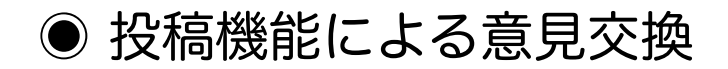

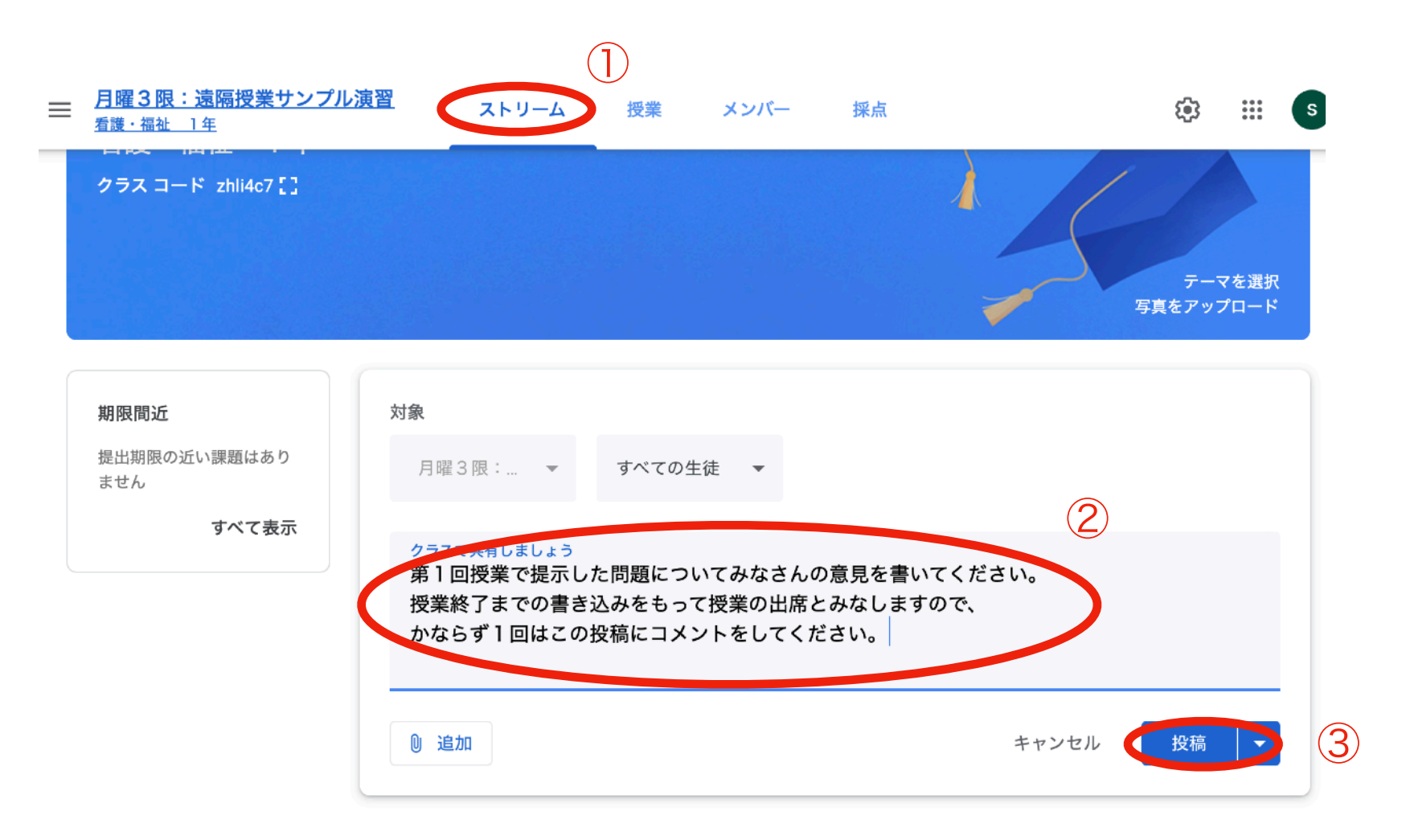

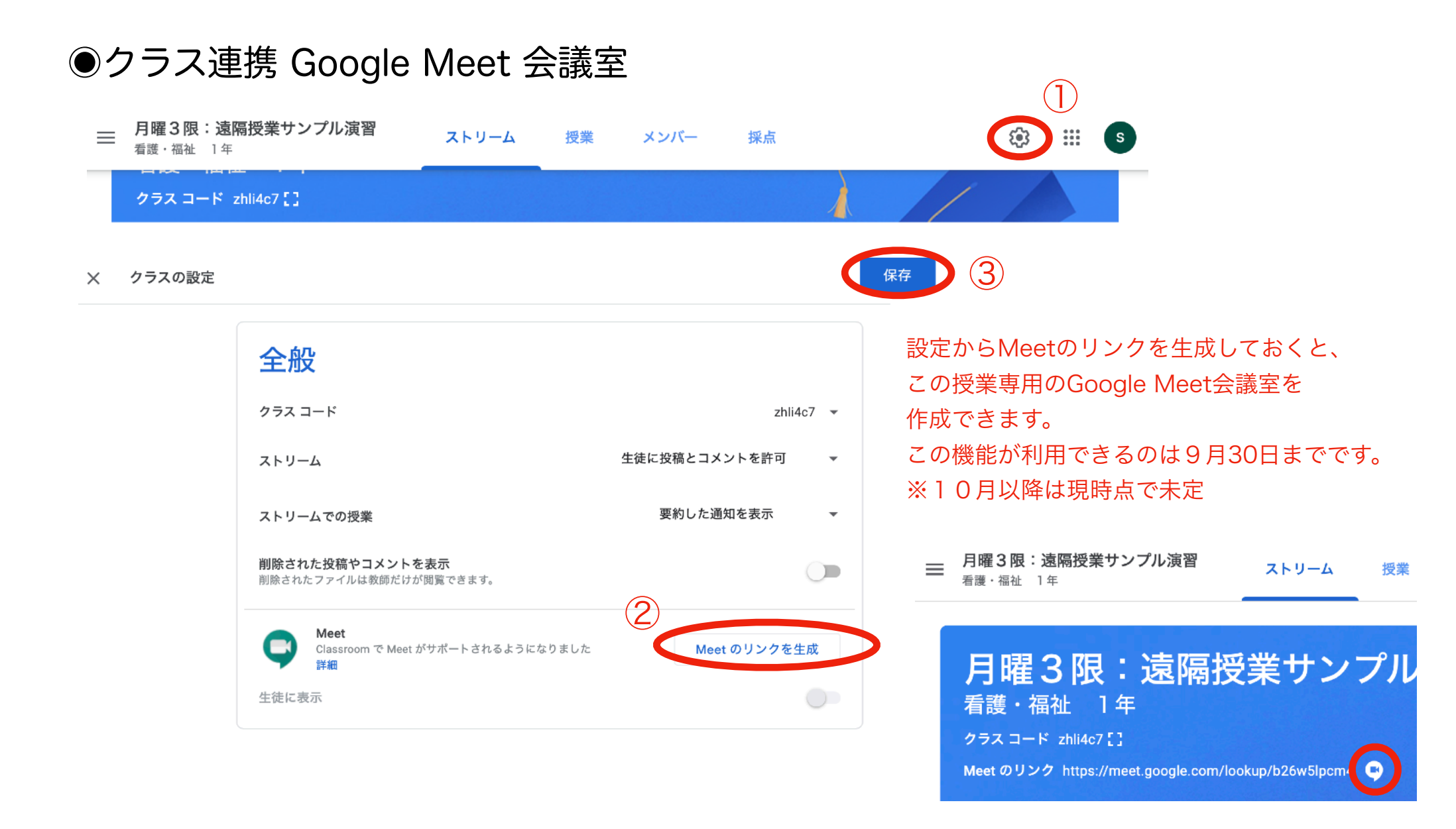

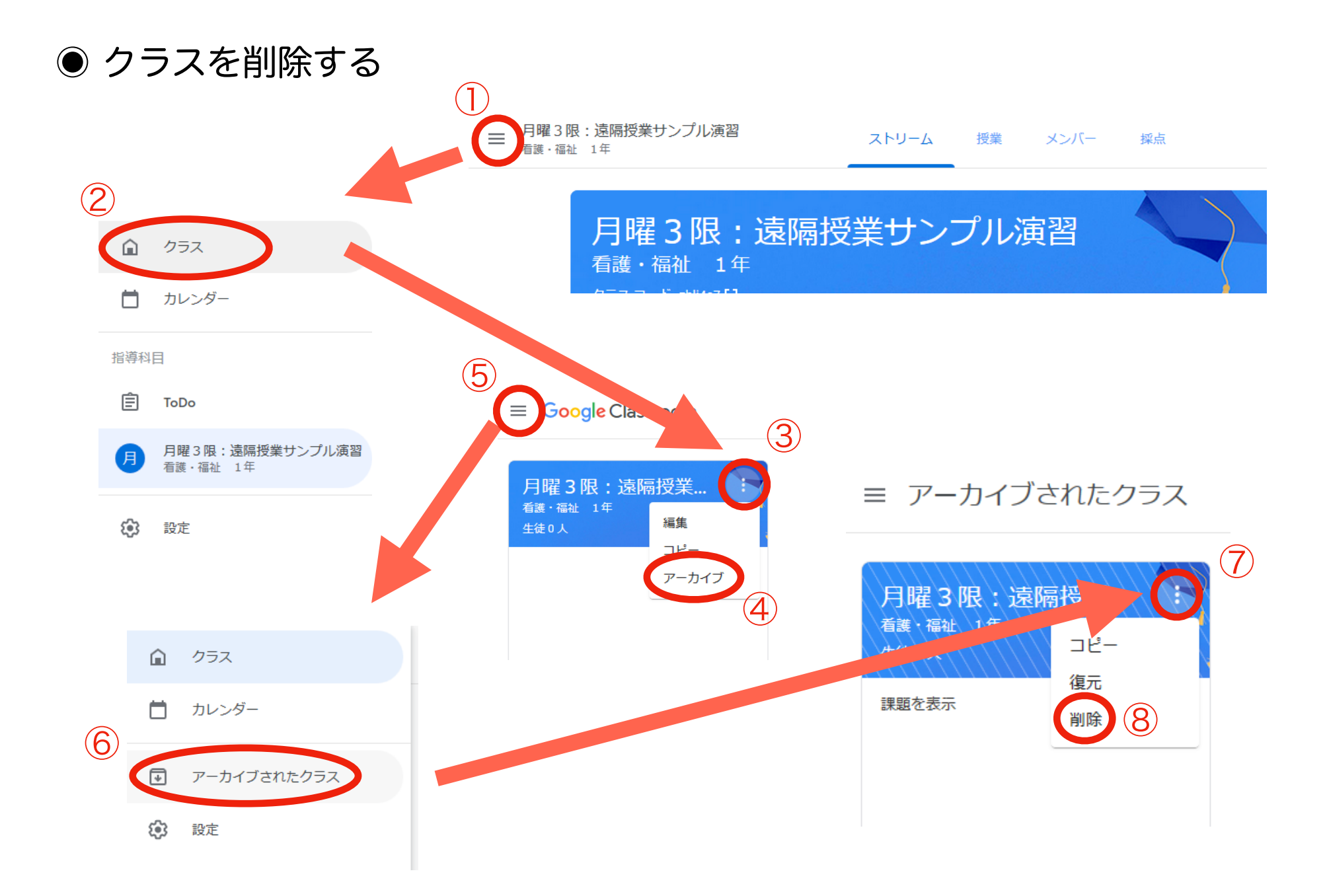